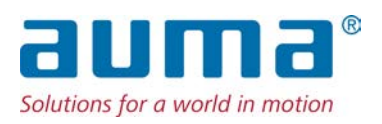

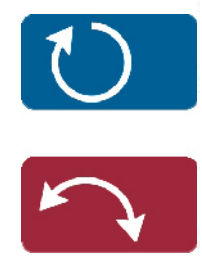

Stellantriebe PROFOX PF-M25(X) – PF-M100(X) PF-Q80(X) – PF-Q600(X)

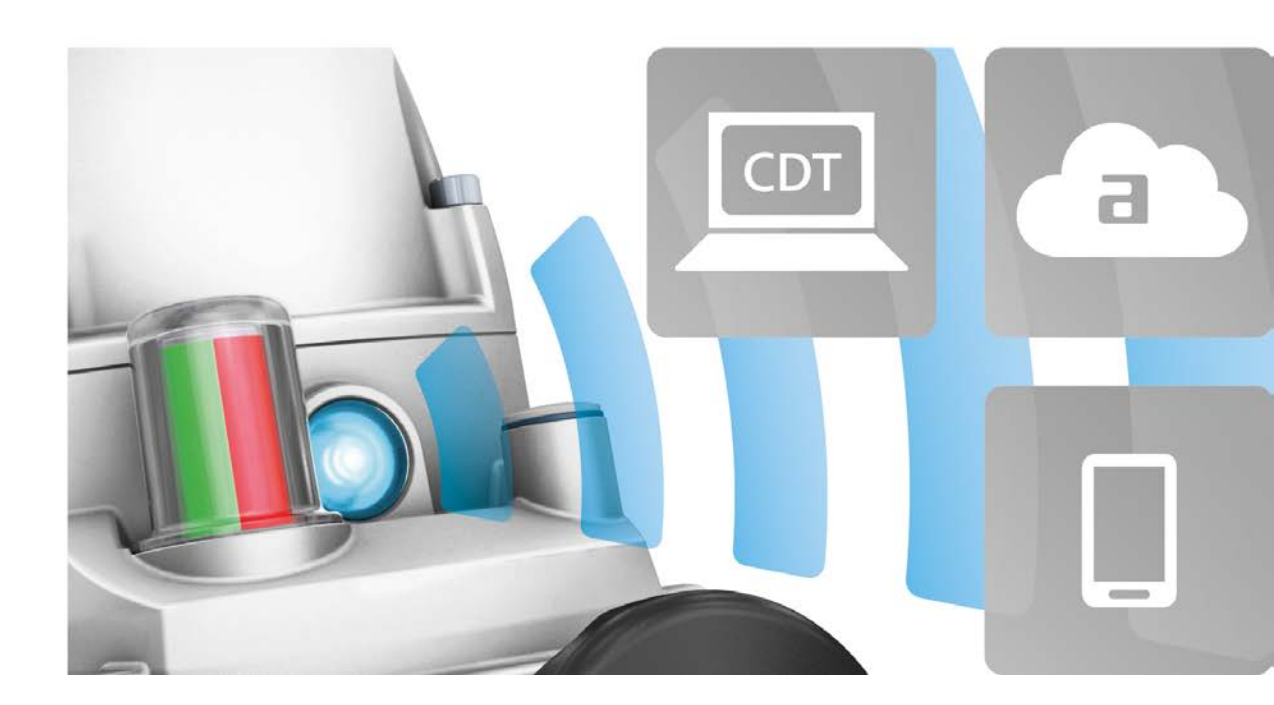

Kurzanleitung nur in Verbindung mit der Betriebsanleitung verwenden!

Diese Kurzanleitung ist nur zusammen mit der entsprechenden Betriebsanleitung des Stellantriebs vollständig. Die Sicherheitshinweise und Warnhinweise der Betriebsanleitung müssen bei allen Arbeiten am Stellantrieb beachtet werden!

Bluetoothschnittstelle

## 1. Bedienung des Stellantriebs mit der AUMA Assistant App

**Funktionen** Die Bedienung des Stellantriebs kann alternativ auch über die Smartphone-App "AUMA Assistant" oder über die Software AUMA CDT erfolgen. Die nachfolgende Tabelle zeigt die Menüs der AUMA Assistant App und der Software AUMA CDT in der Übersicht.

| Menü              | Beschreibung                                                                                                  |
|-------------------|----------------------------------------------------------------------------------------------------|
| Diagnose          | Anzeige aller vorliegenden Warnungen und Fehler<br>sowie Details dazu.<br>Antriebsdiagnose und Detaildiagnose |
| Fahrfunktion      | Fahrt in Richtung der Endlagen<br>Zurücksetzen des Fehlerspeichers                                            |
| Endlagen setzen   | Setzen der Positionen für die Endlagen ZU und AUF                                                             |
| Gerätepass        | Gerätebezeichnung<br>Auftragsnummer, Seriennummer                                                             |
| Konfiguration     | Konfiguration aller Parameter                                                                                 |
| Servicefunktionen | Werkseinstellungen<br>Neustart Stellantrieb                                                                   |

# **Benutzerlevel** Der Benutzerlevel (1), (2), (3), ... bestimmt, welche Menüpunkte bzw. Parameter dem angemeldeten Benutzer angezeigt, bzw. von ihm verändert werden dürfen.

Es gibt 6 unterschiedliche Benutzer/Benutzerlevel. Der Benutzerlevel (1), (2), (3), ...wird in der obersten Zeile des Displays angezeigt:

Bild 1: Anzeige Benutzerlevel (Beispiel Benutzerlevel 4)

**Passwort** Jeder Benutzerlevel hat ein eigenes Passwort und berechtigt zu unterschiedlichen Aktionen. Das Passwort muss immer 6-stellig sein.

24

# Tabelle 1: Benutzerlevel und Passwort

| Benutzer und Berechtigungen |                                                                                                    |
|-----------------------------|----------------------------------------------------------------------------------------------------|
| Benutzer (Benutzerlevel)    | Berechtigung/Passwort                                                                                                  |
| Beobachter (1)              | Einstellungen überprüfen<br>Kein Passwort erforderlich                                                                 |
| Bediener (2)                | Konfigurationsparameter ändern (Umfang klein)<br>Passwort ab Werk: 000000                                              |
| Wartung (3)                 | Für spätere Erweiterungen vorgesehen                                                                                   |
| Spezialist (4)              | Konfigurationsparameter ändern (Umfang groß)<br>z.B. Abschaltart, Belegung der Melderelais<br>Passwort ab Werk: 000000 |
| Service (5)                 | Service Personal<br>Konfigurationsparameter ändern (Umfang Service)                                                    |
| AUMA (6)                    | AUMA Administrator                                                                                                    |
|                             |                                                                                                    |

->

#### **Unberechtigter Zugriff durch unsicheres Passwort!**

 $\rightarrow$  Es wird empfohlen, das Passwort bei der Erstinbetriebnahme zu ändern.

| 2. Bluetoothschni        | 2. Bluetoothschnittstelle                                                                                                    |  |  |  |  |
|--------------------------|----------------------------------------------------------------------------------------------------|--|--|--|--|
|                          | Das Verhalten der Bluetoothschnittstelle lässt sich mit Hilfe des Parameters<br>PRM_2591 Bluetoothschnittstelle konfigurieren. Dieser Parameter befindet sich in<br>folgenden Menüs:                                                        |  |  |  |  |
| M⊳                       | DIS_53 Konfiguration<br>DIS_178 Anwendungsfunktionen<br>DIS_212 Aktivierung                                                                                                    |  |  |  |  |
|                          | oder:                                                                                                    |  |  |  |  |
| M⊳                       | DIS_2249 Diagnose<br>DIS_22 Detaildiagnose<br>DIS_244 Bluetooth                                                                                                    |  |  |  |  |
|                          | Der Parameter PRM_2591 Bluetoothschnittstelle kann dabei folgende Werte haben:                                                                                                    |  |  |  |  |
| Ausgeschaltet            | Die Bluetoothschnittstelle ist dauerhaft ausgeschaltet. Ein Verbindungsaufbau ist nicht möglich.                                                                                                    |  |  |  |  |
| Eingeschaltet            | Die Bluetoothschnittstelle ist dauerhaft eingeschaltet und empfangsbereit. Eine Verbindung kann jederzeit hergestellt werden.                                                                                                    |  |  |  |  |
| I/O oder Feldbus         | Die Aktivierung der Bluetoothschnittstelle erfolgt über das I/O Interface oder den Feldbus.                                                                                                    |  |  |  |  |
| Wahlschalterstellung AUS | Die Aktivierung der Bluetoothschnittstelle erfolgt über den Betriebsmodus AUS.                                                                                                    |  |  |  |  |
|                          | I/O oder Feldbus / Wahlschalterstellung AUS                                                                                                    |  |  |  |  |
|                          | Die Bluetoothschnittstelle kann drei verschiedene Zustände haben:                                                                                                    |  |  |  |  |
| BT_OFF                   | Die Bluetoothschnittstelle ist ausgeschaltet. Eine Verbindungsaufnahme durch einen Master ist nicht möglich.                                                                                                    |  |  |  |  |
| BT_READY                 | Die Bluetoothschnittstelle ist eingeschaltet und wartet auf Verbindungsaufnahme durch einen Master.                                                                                                    |  |  |  |  |
| BT_CONNECTED             | Die Bluetoothschnittstelle ist mit einem Master verbunden. Das FOX-EYE leuchtet permanent dunkelblau.                                                                                                    |  |  |  |  |
|                          | Wenn der Parameter PRM_2591 Bluetoothschnittstelle dem Wert I/O oder Feldbus oder Wahlschalterstellung AUS entspricht, so befindet sich die Bluetoothschnittstelle beim Einschalten des Geräts im Zustand "BT_OFF".                         |  |  |  |  |
|                          | Durch die Aktivierung der Bluetoothschnittstelle wechselt der Zustand von "BT_OFF" zu "BT_READY".                                                                                                    |  |  |  |  |
|                          | Wie lange die Bluetoothschnittstelle nach einer Aktivierung über Wahlschalterstellung AUS oder Abbruch der Verbindung durch den Bluetooth-Master noch im Zustand "BT_READY" bleibt, lässt sich über den Parameter PRM_5420 einstellen.      |  |  |  |  |
| M⊳                       | DIS_53 Konfiguration<br>DIS_2235 Bluetoothschnittstelle<br>PRM_5420                                                                                                    |  |  |  |  |
|                          | Standardwert: 180 [s]                                                                                                    |  |  |  |  |
|                          | Einstellbereich: [60 300] [s]                                                                                                    |  |  |  |  |
| I/O oder Feldbus         | Die Bluetoothschnittstelle verharrt im Zustand "BT_READY", bis eine Verbindung aufgebaut wird. Ausnahme: Wenn zuvor schon ein Master verbunden war, wechselt der Zustand bei Überschreitung der eingestellten Zeit in den Zustand "BT_OFF". |  |  |  |  |
| Wahlschalterstellung AUS | Die Bluetoothschnittstelle bleibt bis zur Überschreitung der eingestellten Zeit im Zustand "BT_READY". Wenn die eingestellte Zeit überschritten wurde, wechselt der Zustand zu "BT_OFF".                                                    |  |  |  |  |
|                          | Wenn ein Bluetooth-Master versucht, sich innerhalb der voreingestellten Zeit zu verbinden, wird die Verbindung aufgebaut. Die Schnittstelle wechselt dann in den Zustand "BT_CONNECTED".                                                    |  |  |  |  |

- Der Zustand wird jetzt generell immer über den Feldbus oder über das I/O Interface zurücksignalisiert.
- Die Bluetooth-Verbindung kann jederzeit über den Feldbus oder das I/O Interface abgebrochen werden. Der Zustand wechselt dann direkt zu "BT\_OFF"
- Eine Deaktivierung über die Ortssteuerstelle ist nicht möglich.

Die nachfolgende Grafik beschreibt das vollständige Verhalten der Bluetoothschnittstelle:

Bild 2: Verhalten der Bluetoothschnittstelle

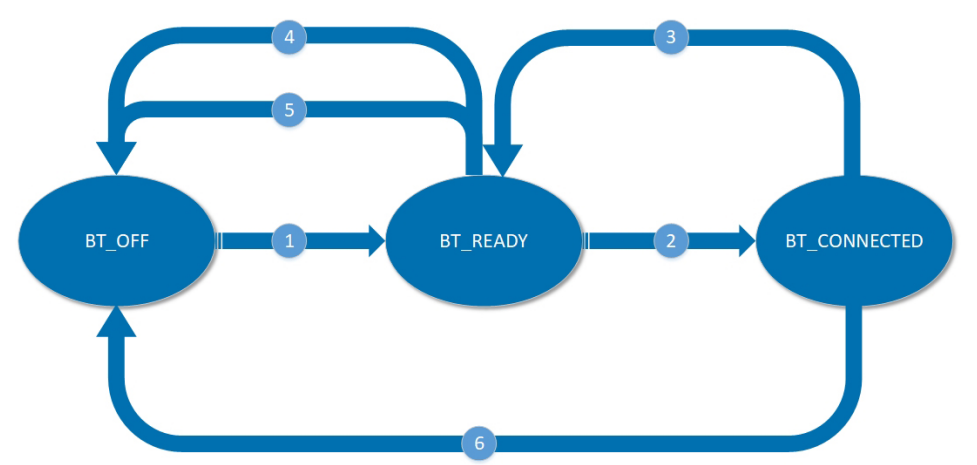

- [1] Aktivierung der Bluetoothschnittstelle über I/O oder Feldbus oder über Wahlschalterstellung AUS
- [2] Verbindungsaufbau durch den Bluetooth-Master
- [3] Trennung der Verbindung durch den Master
- [4] Abbruch durch das Leitsystem
- [5] Zeitüberschreitung
- [6] Abbruch durch das Leitsystem

Die Bluetoothschnittstelle verhält sich bei einem Wechsel des Parameterwerts in den Zuständen "BT\_READY" und "BT\_OFF" wie folgt:

| Aktueller Parameter-<br>wert | Aktueller Zustand       | Neuer Parameterwert         | Neuer Zustand |
|------------------------------|-------------------------|-----------------------------|---------------|
| Ausgeschaltet                | BT_OFF                  | Eingeschaltet               | BT_READY      |
| Ausgeschaltet                | BT_OFF                  | I/O oder Feldbus            | BT_OFF        |
| Ausgeschaltet                | BT_OFF                  | Wahlschalterstellung<br>AUS | BT_OFF        |
| Eingeschaltet                | BT_READY                | Ausgeschaltet               | BT_OFF        |
| Eingeschaltet                | BT_READY                | I/O oder Feldbus            | BT_OFF        |
| Eingeschaltet                | BT_READY                | Wahlschalterstellung<br>AUS | BT_OFF        |
| I/O oder Feldbus             | BT_READY oder<br>BT_OFF | Ausgeschaltet               | BT_OFF        |
| I/O oder Feldbus             | BT_READY oder<br>BT_OFF | Eingeschaltet               | BT_READY      |
| I/O oder Feldbus             | BT_READY oder<br>BT_OFF | Wahlschalterstellung<br>AUS | BT_OFF        |
| Wahlschalterstellung<br>AUS  | BT_READY oder<br>BT_OFF | Ausgeschaltet               | BT_OFF        |
| Wahlschalterstellung<br>AUS  | BT_READY oder<br>BT_OFF | Eingeschaltet               | BT_READY      |
| Wahlschalterstellung<br>AUS  | BT_READY oder<br>BT_OFF | I/O oder Feldbus            | BT_OFF        |

Wenn sich die Bluetoothschnittstelle im Zustand "BT\_CONNECTED" befindet, bewirkt ein Wechsel des Parameterwerts keine Veränderung des Zustands. Damit sich der Zustand ändert, muss der Master die Verbindung beenden oder die Verbindung muss anderweitig abbrechen:

| Alstuallar Daramatar        | Altrueller Zustand | Uraaaha                       | Never Zustand          |
|-----------------------------|--------------------|-------------------------------|------------------------|
| wert                        | Aktueller Zustand  | Ursache                       | Neuer Zustand          |
| Ausgeschaltet               | BT_CONNECTED       | Trennung durch Master         | BT_OFF                 |
| Ausgeschaltet               | BT_CONNECTED       | Abbruch durch Leitsys-<br>tem | BT_OFF                 |
| Eingeschaltet               | BT_CONNECTED       | Trennung durch Master         | BT_READY               |
| Eingeschaltet               | BT_CONNECTED       | Abbruch durch Leitsys-<br>tem | BT_CONNECTED           |
| I/O oder Feldbus            | BT_CONNECTED       | Trennung durch Master         | BT_READY (bis Timeout) |
| I/O oder Feldbus            | BT_CONNECTED       | Abbruch durch Leitsys-<br>tem | BT_OFF                 |
| Wahlschalterstellung<br>AUS | BT_CONNECTED       | Trennung durch Master         | BT_READY (bis Timeout) |
| Wahlschalterstellung<br>AUS | BT_CONNECTED       | Abbruch durch Leitsys-<br>tem | BT_OFF                 |

Tabelle 3: Wechsel des Zustands bei Trennung und Abbruch

#### Bluetoothschnittstelle über Taster aktivieren

Wenn der Parameter PRM\_2591 Bluetoothschnittstelle dem Wert Ausgeschaltet entspricht, ist ein Verbindungsaufbau über Bluetooth nicht möglich. Über die internen Taster kann die Bluetoothschnittstelle jedoch für 60 Sekunden temporär aktiviert werden. Innerhalb dieser Zeitspanne kann dann der Parameter PRM\_2591 Bluetoothschnittstelle verändert werden oder es können weitere Konfigurationen vorgenommen werden.

- 1. Deckel des Stellantriebs öffnen (siehe hierzu entsprechendes Kapitel in der Betriebsanleitung).

Bild 3: Bluetoothschnittstelle temporär aktivieren

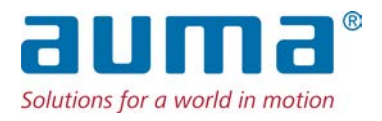

### AUMA Riester GmbH & Co. KG

Location Müllheim Postfach 1362 **DE 79373 Muellheim** Tel +49 7631 809 - 0 Fax +49 7631 809 - 1250 info@auma.com www.auma.com

Location Ostfildern-Nellingen Postfach 1151 **DE 73747 Ostfildern** Tel +49 711 34803 - 0 Fax +49 711 34803 - 3034 riester@auma.com

Service-Center Köln DE 50858 Köln Tel +49 2234 2037 - 900 Fax +49 2234 2037 - 9099 Service@sck.auma.com